## Supervisory Controller Password Standards for Login Security

The minimum password requirements for the E3 and Site Supervisor follow NIST 800.53 guidelines and are summarized as follows:

- Minimum of eight characters
- The ability to use all special characters but no special requirements to use them
- Restrict sequential and repetitive characters (for example, 123456 or aaaaaaa)
- Restrict commonly used passwords and dictionary words
- The password cannot contain the username within the password (added in 2.26F01)
- The password cannot contain the following context-specific words from the general system properties setup (added in 2.26F01):
  - Site Name
  - Unit Name
  - Group Name
  - Host Name
  - Domain Name

## Supervisory Controller Login

- Launch a preferred Web browser: Google Chrome 105.0.5195 and later, Firefox 105.0 and later, MAC Safari 14.1.2 and later, iOS Safari 14.7 and later, Microsoft Edge 84.0.522 and later, and Android Chrome/WebView 105.0.5195 and later are the supported browsers.

Supervisory Controller Login and Password Setup Example

- 2. Enter the IP Address of the Supervisor.
- Enter the Username/Password (default user/pass) and click Login. Update the password to the minimum complexity requirements and click Save. <u>Note that</u> <u>after the first login using the default user/pass, the password must be updated</u>.

Once logged in, clicking **Logout** will log users out of the system. After a specified period of idle time, users will be automatically logged out of the system.

Visit our website at copeland.com/en-us/products/controls-monitoring-systems for the latest technical documentation and updates. For Technical Support call 833-409-7505 or email ColdChain.TechnicalServices@Copeland.com

026-4065 R5

The contents of this publication are presented for informational purposes only and they are not to be construed as warranties or guarantees, express or implied, regarding the products or services described herein or their use or applicability. Copeland reserves the right to modify the designs or specifications of such products at any time without notice. Responsibility for proper selection, use and maintenance of any product remains solely with the purchaser and end-user. @2024 Copeland is a trademark of Copeland LP.

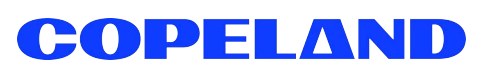

| COPELAN                                                                                                    | up                                                                                                    |                                               |                  |    |
|----------------------------------------------------------------------------------------------------|----------------------------------------------------------------------------------------------------|-----------------------------------------------|------------------|----|
|                                                                                                    |                                                                                                    |                                               |                  |    |
| Image: Section (Section ( | A Constant of the second of the second of th |                                               |                  |    |
|                                                                                                    | and the second second s | 020202                                        | 0000 0000        |    |
|                                                                                                    |                                                                                                    | under and and and and and and and and and and |                  |    |
|                                                                                                    | c                                                                                                    |                                               | D                |    |
|                                                                                                    |                                                                                                    | · <b>-</b> Ψ                                  |                  |    |
|                                                                                                    |                                                                                                    |                                               | <u>25</u> ) (25) | 20 |